# 

#### Getting started

What's in the box

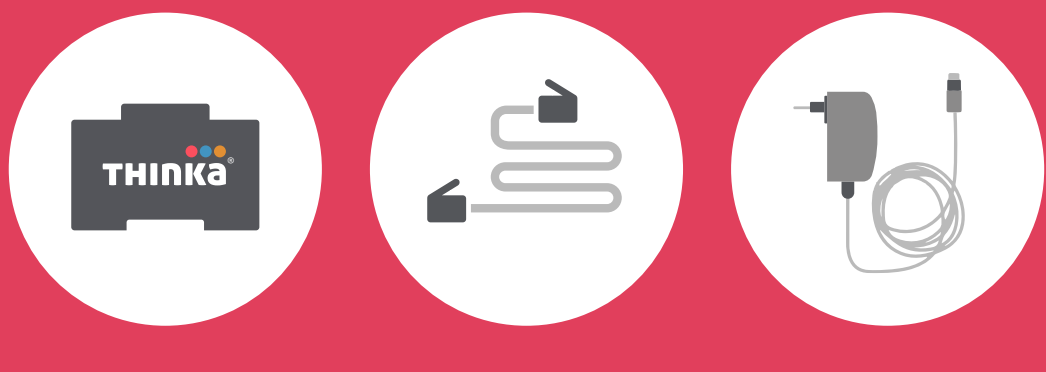

Thinka for KNX

**Network cable** 

Power adaptor (and extensions)

# Connecting things

Connect Thinka to your network using a network cable and to KNX using a KNX certified bus cable

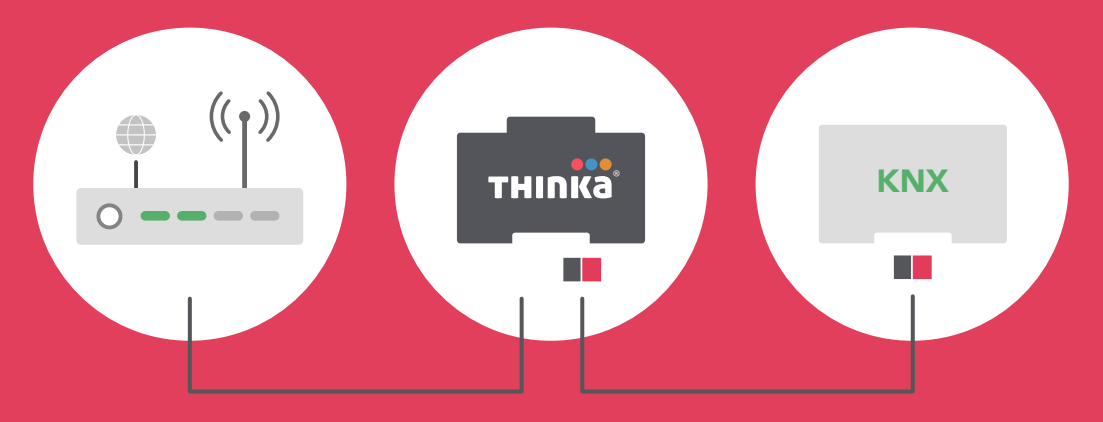

Ethernet

**KNX** bus

# **Operating Thinka**

#### Reset

Press and hold this button until the light flashes orange, after releasing it press shortly to **restart**.

Press and hold this button until the light flashes orange, after releasing it press and hold to perform a **factory reset**.

#### Status

When Thinka is starting up the light will be solid red. While starting up your Thinka will look for updates and the light starts flashing red. When finished starting the light will be green. Sometimes Thinka will restart after receiving an update which will turn the status light off for a few seconds.

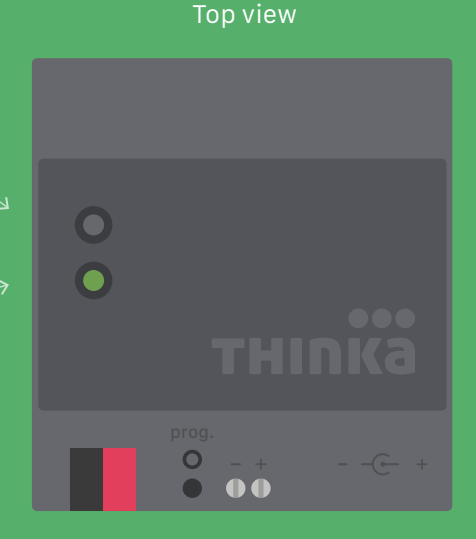

# Connections

#### Front view

#### Rear view

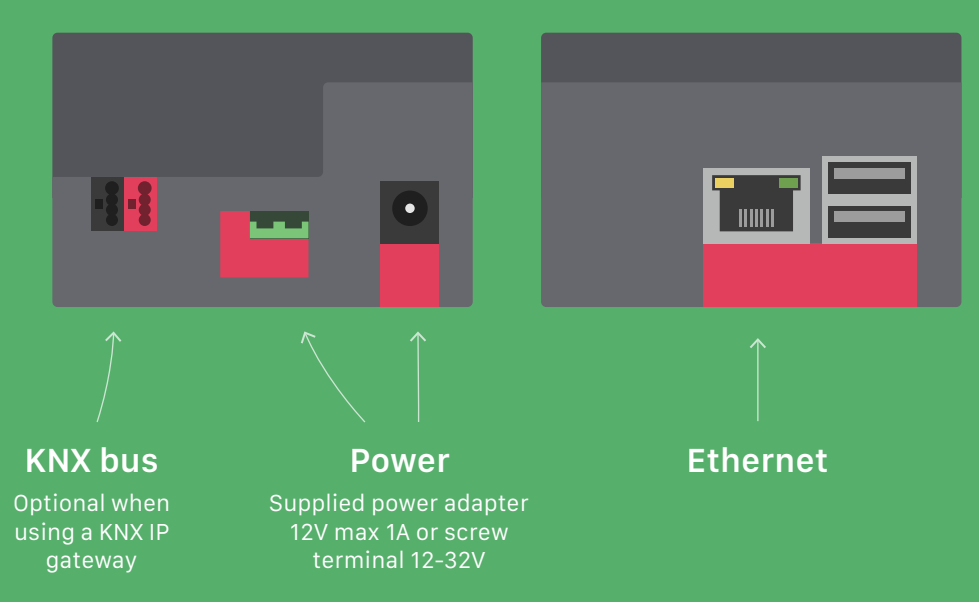

# Setting up Thinka

Go to setup.thinka.eu and follow the instructions

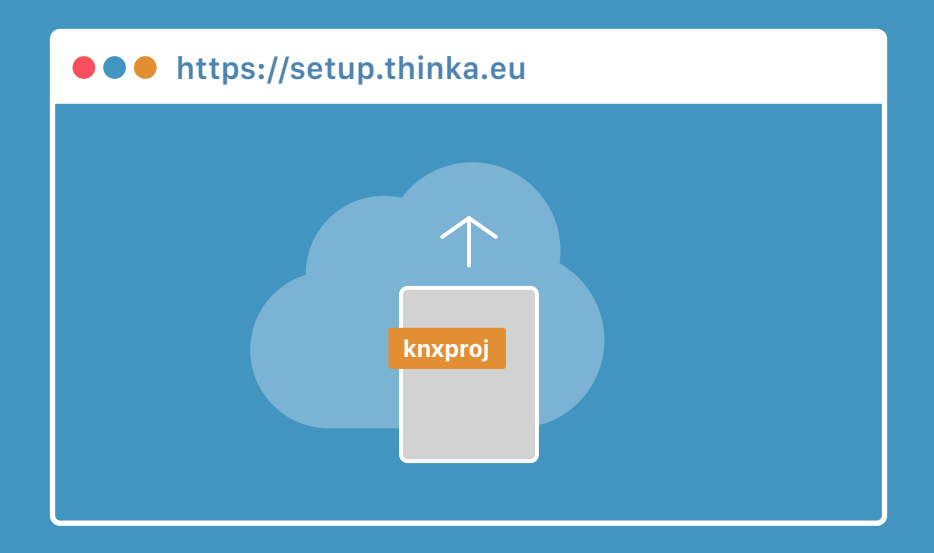

# Review your accessories

Rename, add or hide accessoires from the KNX import

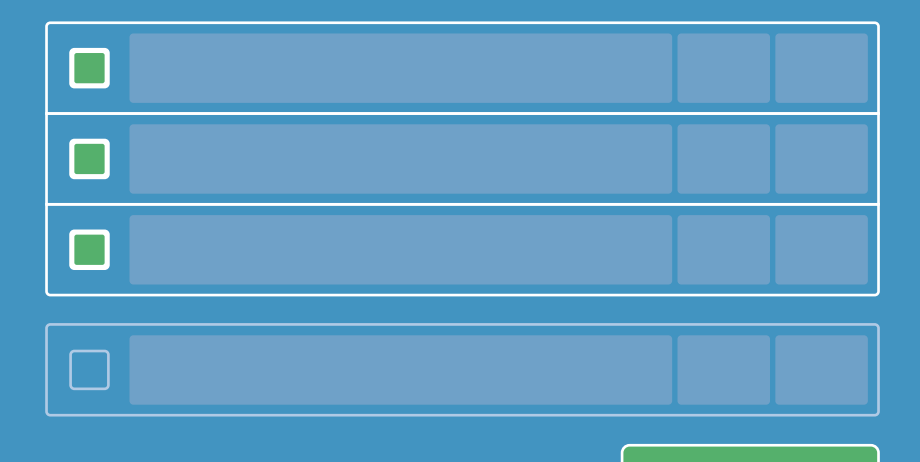

Okay

# Open the Home app Tap the + in the right corner and choose Add Accessory

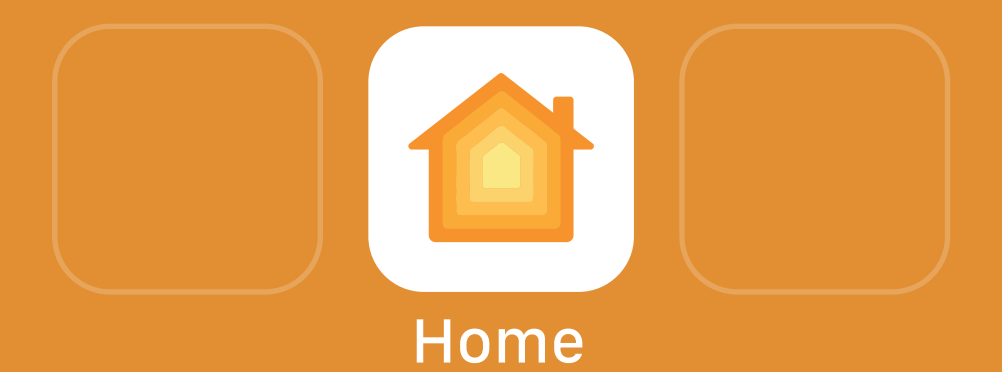

# Pairing with HomeKit

Point the camera at the HomeKit setup code on the Thinka or the back of this manual to add it

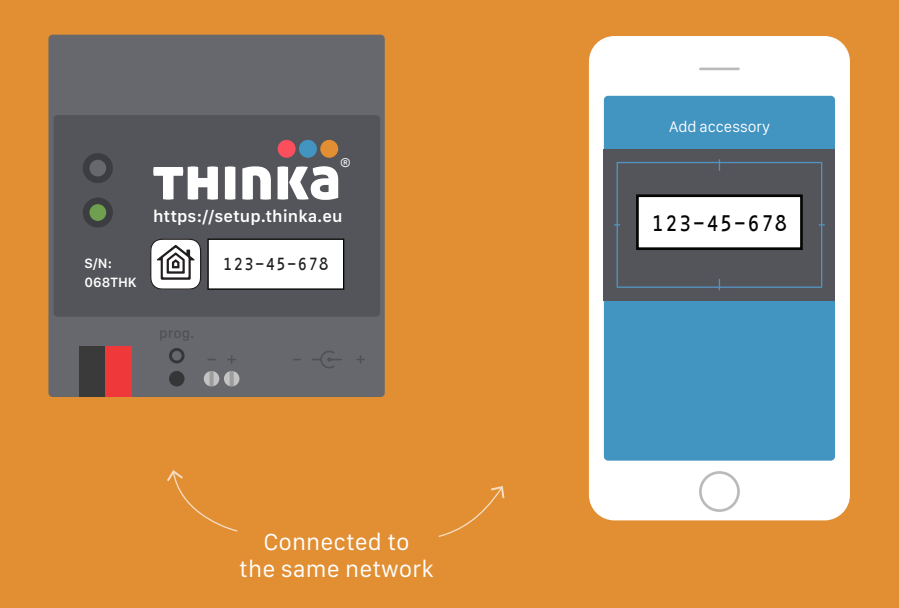

# **Enable Amazon Echo**

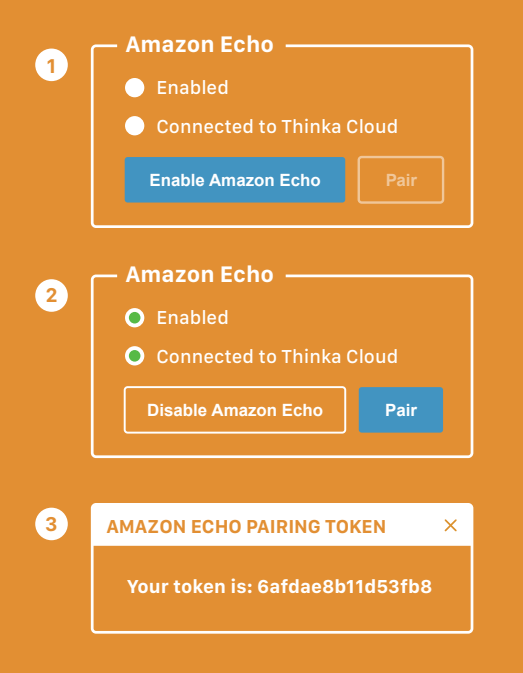

Go to the support page on your Thinka setup interface.

- Enable the Amazon Echo (1)
- 2
  - Click the pair button
- 3 Copy the generated token and enable the Thinka Skill as described on the next page

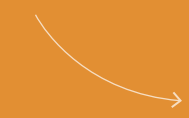

# Enable the Thinka Skill

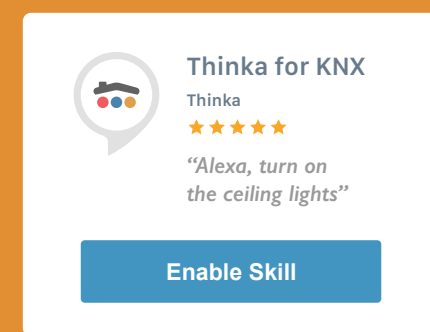

#### Go to alexa.amazon.com.

Select Skills in the left menu. Search for Thinka and enable the skill. You will be asked to enter or paste the token from the previous step.

Finally you'll need to start device discovery. You do this by saying, "Alexa, discover devices" or by choosing Discover devices on the Alexa website.

Thats it. You're now able to control your devices with voice commands.

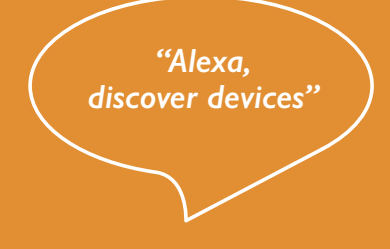

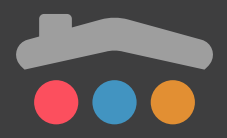

#### HomeKit

Thinka features Apple HomeKit technology for home management. To control this HomeKit-enabled accessory, iOS 10.0 or later is recommended. See our website for more details.

#### KNX

Thinka for KNX connects to your existing KNX system via twisted pair or a KNX IP gateway.

#### Supported devices

Thinka supports switches, lightbulbs, curtains, (venetian) blinds, and climate control. It reports levels and sensors, see our website for details.

By installing the software and/or using the software you agree to be bound to the general terms and conditions found on **www.thinka.eu** 

Use of the Works with Apple HomeKit logo means that an electronic accessory has been designed to connect specifically to iPod touch, iPhone, or iPad, respectively, and has been certified by the developer to meet Apple performance standards. Apple is not responsible for the operation of this device or its compliance with safety and regulatory standards.

Home app is an Apple made app included in iOS. HomeKit is a trademark of Apple Inc.